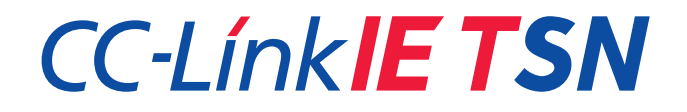

## 三菱電機PLC(RJ71GN11-T2)搭配 Moxa TSN交換機(TSN-G5000 Series) 構建CC-Link IE TSN系統操作手冊

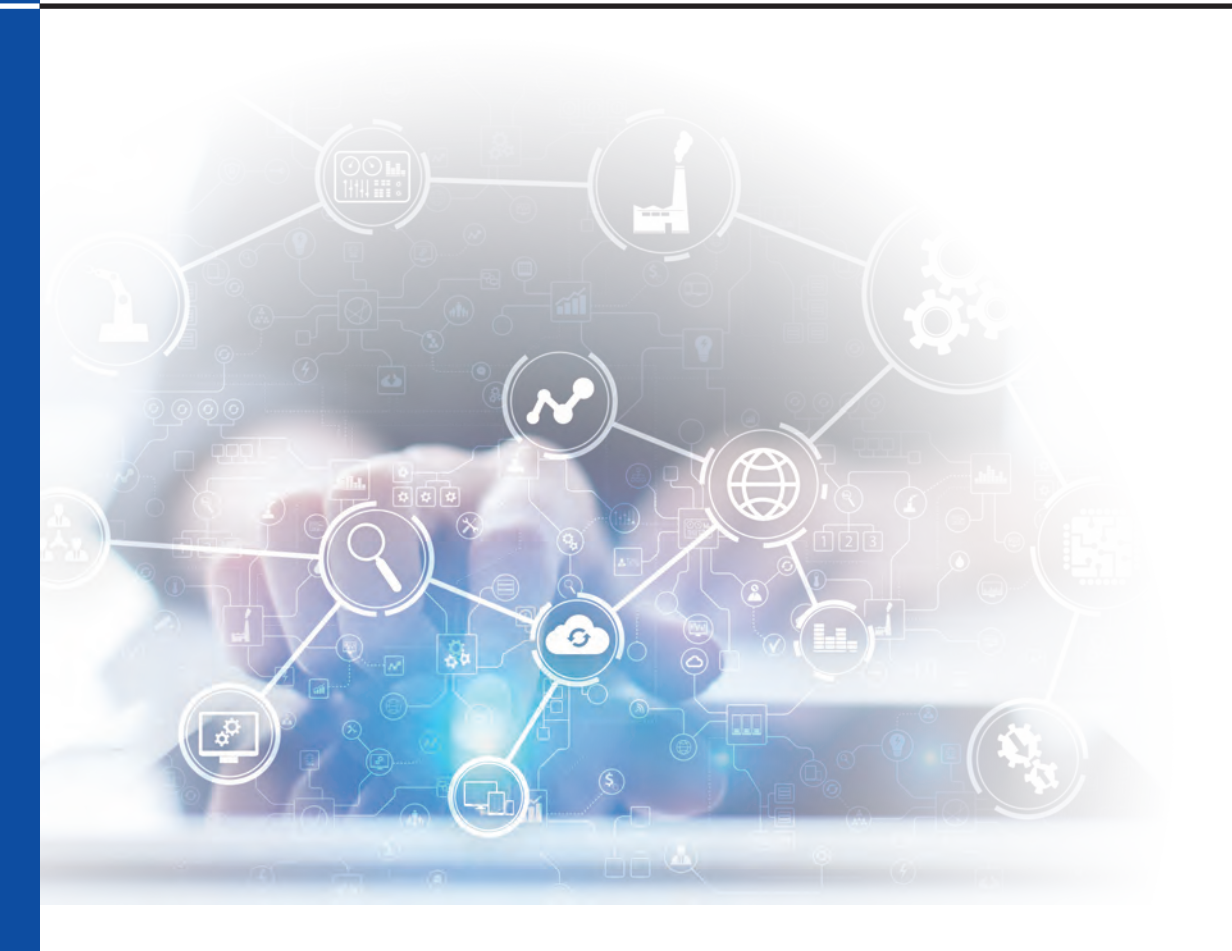

一般社團法人 CC-Link協會 三菱電機株式會社 Moxa Inc.

BAP-C3015TC-001

### 改訂履歷

| 標註 | 改訂內容 | 發行日期    |
|----|------|---------|
| *  | 初版   | 2022年8月 |
|    |      |         |
|    |      |         |

| 目次                                          |
|---------------------------------------------|
| 1.簡介4                                       |
| 2. CC-Link IE TSN                           |
| 2.1.概要                                      |
| 2.2.時間同步方式                                  |
| 2.3.時間分割方式                                  |
| 3. 設定CC-Link IE TSN系統7                      |
| 3.1.TSN-G5008-2GTXSFP /RJ71GN11-T2 共通的設定項目7 |
| 3.2.TSN-G5008-2GTXSFP 個別的設定項目9              |
| 4.設定範例12                                    |
| 4.1.系統構成範例                                  |
| 4.2.設定 Moxa TSN-G5008-2GTXSFP13             |
| 4.3.設定三菱電機 RJ71GN11-T2模組24                  |
| 5.異常排除                                      |
| 5.1.情況                                      |
| 5.2.原因及對策                                   |
| 6.限制                                        |
| 7.相關文件                                      |
|                                             |

#### 1.簡介

為互相連接CC-Link IE TSN設備 · 必須為您想構建的CC-Link IE TSN系統中的每一台設備進行適當的設置。若CC-Link IE TSN系統中的各設備設定未統一時 · 可能無法如預期般運行。

本書說明Moxa Inc.(以下簡稱 "Moxa")的對應TSN交換機TSN-G5000系列與三菱電機株式會社(以下簡稱"三菱電機")的 主站/本地站模組RJ71GN11-T2,使用CC-Link IE TSN認證級別B機能相互連接時,必須設置的內容。

有關設備的操作方法,請參照各設備的產品手冊、有關CC-Link IE TSN部份,請參照CLPA發行的CC-Link IE TSN白皮書。 本書基於下述韌體版本。

| No | 設備/工具                                                    | 類型           | 廠商        | 韌體版本 <b>(*1)</b> |
|----|----------------------------------------------------------|--------------|-----------|------------------|
| 1  | TSN-G5000 系列<br>(包含TSN-5008-2GTXSFP<br>和 TSN-G5004) (*2) | TSN交换機       | Moxa Inc. | Ver.2.2          |
| 2  | RJ71GN11-T2                                              | PLC的主站/本地站模組 | 三菱電機株式會社  | Ver.15           |
| 3  | GX Works 3                                               | PLC編程軟體      | 三菱電機株式會社  | 1.085P           |

#### 表 1-1 設備和要求的韌體版本

(\*1) Please check with each manufacturer for the applicable firmware.

(\*2) In this document, the TSN-G5008-2GTXSFP is used as an example. Please note that the TSN features and corresponding settings for TSN-G5008-2GTXSFP and TSN-G5004 are identical

### 2. CC-Link IE TSN

### 2.1. 概要

CC-Link IE TSN利用網路內的時間同步,在既定時間內,同時雙向傳送輸出和輸入通訊幀。將此種通訊方式結合乙太網採用TSN技術,可以優化整個網路。

TSN技術由多個國際標準組成,主要有IEEE802.1AS定義時間同步方式,與IEEE802.1Qbv定義時間分割方式。透過結合這些標準,可以保障一定時間內的傳輸定時性,並在同一條幹線上混合不同的通訊協議。例如、賦予控制設備的循環通訊高優先度,並分割比資訊通訊更優先頻寬,可以使用即時性循環通訊控制設備;將生產現場使用UDP和TCP通訊的設備連接在同一網路,視覺感測器或監視攝影機等數據以高精度儲存,可以執行監視/分析/解析。

#### 2.2時間同步方式

CC-Link IE TSN網路中,所有站使用IEEE1588或IEEE802.1AS執行時間同步。在網路內的各節點及交換機的時間同步方式必須統一,請統一使用IEEE1588或IEEE802.1AS。

若使用IEEE802.1AS·TSN系統內的所有設備(主站、本地站、遠端站、交換機等)必須支援IEEE802.1AS·並且必須對這些設備進行相應的設置。

另一方面,若使用IEEE1588,TSN系統內的所有設備非必要都必須支援IEEE1588,只需要針對必要的設備設置。

### 2.3時間分割方式

CC-Link IE TSN網路中·時間分割方式是將通訊週期·分割時間槽進行通訊。最多可以使用8個時間槽·每個時間槽可以用於任何用途。各時間槽分割的時間總和即為通訊週期。

使用RJ71GN11-T2作為主站時,可以分割為3個時間槽,用於下記用途。

- TSLT0:各節點可以自由通訊的頻寬。用於瞬時通訊和IP通訊。
- TSLT1: 用於循環通訊
- TSLT2: 用於IEEE802.1AS 和 IEEE1588的時間同步通訊

|    |       | 設置項目           |                |                  | <b>BI71GN11_T</b> 2 主站的 |                                 |
|----|-------|----------------|----------------|------------------|-------------------------|---------------------------------|
| No | 時間槽   | 週期開始<br>Offset | 週期結束<br>Offset | 時間槽長度            | 通訊<br>週期                | 應用範例                            |
| 1  | TSLT1 | t1             | t2             | A (= t2 - t1)    | Т                       | 循環通訊                            |
| 2  | TSLT2 | t2             | t3             | B (= t3 - t2)    |                         | 時間同步<br>(IEEE802.1AS, IEEE1588) |
| 3  | TSLT3 | t3             | t4             | C (= t4 - t3)    |                         | 未使用                             |
| 4  | TSLT4 | t4             | t5             | D (= t5 - t4)    |                         | 未使用                             |
| 5  | TSLT5 | t5             | t6             | E (= t6 - t5)    |                         | 未使用                             |
| 6  | TSLT6 | t6             | t7             | F (= t7 - t6)    |                         | 未使用                             |
| 7  | TSLT7 | t7             | t0             | G (= t0 - t7)    |                         | 未使用                             |
| 8  | TSLTO | tO             | t_end          | H (= t_end - t0) |                         | 瞬時傳送<br>IP通訊 (SLMP) 等           |

### 表 2.3-1 循環通訊和時間槽的設定項目

(\*) T = A + B + C + D + E + F + G + H (通訊週期為全部時間槽總和。)

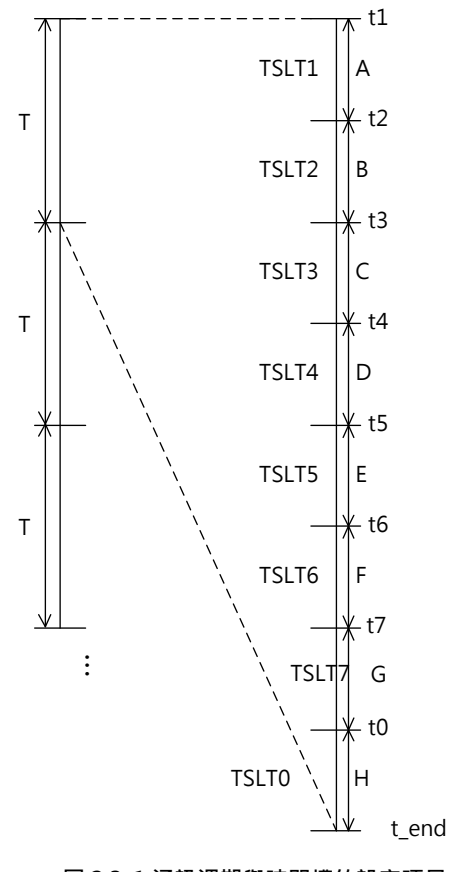

圖 2.3-1 通訊週期與時間槽的設定項目

在 TSN-G5000 系列,具有使用 EtherType 將通訊幀分類和安排優先順位的功能。 詳見表 2.3-2。

| No. | 分類                          | EtherType | 優先順序 / 隊列 |
|-----|-----------------------------|-----------|-----------|
| 1   | CC-Link IE TSN 通訊幀 例: 循環通訊幀 | 0x890F    | 7         |
| 2   | 時間同步通訊幀                     | 0x88F7    | 6         |
| 3   | IP通訊幀                       | 0x0800    | 0         |

表 2.3-2 使用通訊幀的分類和指定優先順序/隊列

### 3. 設定CC-Link IE TSN系統

### 3.1. TSN-G5008-2GTXSFP /RJ71GN11-T2 共通的設定項目

本節說明Moxa TSN-G5008-2GTXSFP和三菱電機RJ71GN11-T2共通的設定項目。設定內容在CC-Link IE TSN系統內必須統一。

本節討論的時間同步方式只限於IEEE802.1AS。

#### ■時間同步方式

### 表 3.1-1 時間同步的設定項目

| 設備                                    | 設置路徑                        | 設置項目       | 設定值               |
|---------------------------------------|-----------------------------|------------|-------------------|
| TSN-G5008-2GTXSFP 系統 > 時間 > 時間同步 > 一般 |                             | 時間同步       | 啟用 (預設)           |
|                                       |                             | 設定檔        | IEEE 802.1AS-2011 |
| RJ71GN11-T2                           | "RJ71GN11-T2 模組參數" → "基本設定" | 認證級別設定 (*) | 僅認證級別 B (*)       |
|                                       | → "連接設備資訊"                  |            |                   |

\*RJ71GN11-T2 (GX Works3工程軟體)的認證等級與取證等級相同。

上述設定中,時間同步方式選擇IEEE802.1AS。TSN-G5008-2GTXSFP和RJ71GN11-T2必須選擇相同方式。

#### ■<u>通訊週期</u>

#### 表 3.1-2 通訊週期的設定項目

| 設備                    | 設置路徑                                      | 設置項目     | 設定值                             |
|-----------------------|-------------------------------------------|----------|---------------------------------|
| TSN-G5008-<br>2GTXSFP | Layer 2 交換機 > 時間感知整形器 > 設置 ><br>編輯 (各埠口)  | 閘道控制器清單  | 請變更為 "使用者自定義<br>的通訊週期(*1) (*2)" |
| RJ71GN11-T2           | "RJ71GN11-T2 模組參數" → "基本設置"<br>→ "連接設備資訊" | 通訊週期間隔設定 | 使用者自定義的通訊週期 (*1)                |

(\*1) TSN -G5008-2GTXSFP和RJ71GN11-T2的通訊週期設置必須相同。

(\*2) TSN-G5008-2GTXSFP的通訊週期(循環時間)由時間槽的設置內容自動計算。

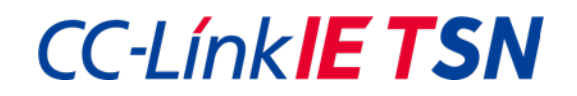

#### ∎<u>時間槽</u>

#### 表 3.1-3 時間槽的設定項目

| 設備          | 設置路徑                         | 設置項目         | 設定值            |
|-------------|------------------------------|--------------|----------------|
| TSN-G5008-  | Layer 2 交換機 > 時間感知整形器 > 設置 > | 閘道控制器清單 / 間隔 | 1個通訊週期內的各時間槽時間 |
| 2GTXSFP     | 編輯                           |              |                |
|             |                              | 閘道控制器清單 / 隊列 | 分割各時間槽的隊列 (*)  |
|             |                              |              |                |
|             |                              | 複製設定內容至各埠口   | 指定欲複製設定內容的埠號   |
|             |                              |              |                |
| RJ71GN11-T2 | "RJ71GN11-T2 模組參數" →"基本設置"   | 系統預留時間       | 時間同步的時間槽時間     |
|             | → "連接設備資訊"                   |              |                |
|             |                              | 循環傳送時間       | 循環傳送的時間槽時間     |
|             |                              |              |                |

(\*)例如 · 如2.3節所述 · 循環通訊被指定只在TSLT1傳送 · 並且該入口必須添加相應的隊列(隊列7)。

### 3.2TSN-G5008-2GTXSFP 個別的設定項目

本節說明TSN-G5008-2GTXSFP個別的設定項目。三菱電機RJ71GN11-T2已經為時間同步創建固定的參數值,所以在 TSN-G5008-2GTXSFP必須設定相應的參數。此外,TSN-G5008-2GTXSFP必須為連接設備設定每個埠口,並且啟用時間分割 方式。相同地,本節討論的時間同步方式只限於IEEE802.1AS。

### ∎<u>時間同步參數</u>

### 表 3.2-1 時間同步參數的設定項目

| 設備                | 設置路徑                   | 設置項目                                 | 設定值 (*1) (*2)     |
|-------------------|------------------------|--------------------------------------|-------------------|
| TSN-G5008-2GTXSFP | 系統 > 時間 > 時間同步 > 一般    | 時間同步                                 | 啟用                |
|                   |                        | 設定檔                                  | IEEE 802.1AS-2011 |
|                   |                        | 優先順序1                                | 246               |
|                   |                        | 優先順序 2                               | 248               |
|                   |                        | 準確度警報_Accuracy Alert                 | 500               |
|                   | 系統 > 時間 > 時間同步 >埠口設置 > | 時間同步                                 | 啟用                |
|                   | (各埠口)                  | 宣告間隔_Announce Interval               | 0 (1 sec.)        |
|                   |                        | 宣告憑證超時_Announce Receipt Timeout      | 3                 |
|                   |                        | 同步間隔_Sync Interval                   | -3 (0.125 sec.)   |
|                   |                        | 同步憑證超時_Sync Receipt Timeout          | 3                 |
|                   |                        | 對等延遲請求間隔_Pdelay-Request Interval     | 0 (1 sec.)        |
|                   |                        | Neighbor Propagation Delay Threshold | 3000              |

(\*1) 已設置預設值,請將 Neighbor Propagation Delay Threshold 設定為 3000。

(\*2) 當連接 RJ71GN11-T2時,請依上記設定值進行設置。利用下記路徑,透過以下方式將只啟用使用CC-Link IE TSN通訊的埠口。

系統 > 時間 > 時間同步 > 埠口設置 > 🖍 編輯 (各埠口) > 時間同步

#### ■時間分割的設定項目

### 表 3.2-2 時間分割的設定項目

| 設備                | 設置路徑                       | 設置項目   | 設定值   |
|-------------------|----------------------------|--------|-------|
| TSN-G5008-2GTXSFP | Layer 2 交換機 > 時間感知整形器 > 設置 | 啟用切換開關 | 啟用(*) |

(\*) 只對使用時間分割埠口啟用切換開關。

### ■ 通訊幀分類的設定項目

#### 表 3.2-3 連接設備通訊幀分類的設定項目

| 設備                | 設置路徑 (*)                  | 設置項目        | 設定值                   |
|-------------------|---------------------------|-------------|-----------------------|
| TSN-G5008-2GTXSFP | Layer 2 交換機 > 優先順序管理 > 收訊 | 埠口          | 需要套用各串流優先順序           |
|                   | > 依串流定義優先級 ■              |             | 的埠口 (*)               |
|                   |                           |             |                       |
|                   |                           | EtherType   | EtherType對埠口收訊幀類      |
|                   |                           |             | 型進行分類                 |
|                   |                           |             | 例如:0x890F 為CC-Link IE |
|                   |                           |             | TSN通訊幀                |
|                   |                           |             |                       |
|                   |                           | Subtype     | 可選                    |
|                   |                           | VLAN ID     | 1                     |
|                   |                           | 優先代碼標籤(PCP) | CC-Link IE TSN通訊幀為7   |
|                   |                           |             |                       |
|                   |                           | 複製設定內容至埠口   | 指定埠號複製設定內容            |
|                   |                           |             |                       |

(\*) 優先順序管理中允許兩種設定通訊優先級管理方式:1) 埠口預設優先級;2) 依串流定義優先級。當使用單一埠口處理不同 類型通訊時,例如: CC-Link IE TSN,請使用"依串流定義優先級方式。當埠口處理的不同通訊允許以相同優先級通訊時, 亦可以使用"埠口預設優先級"方式。

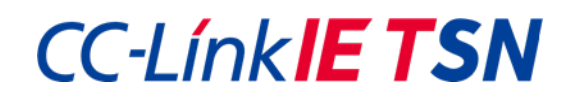

#### ■取消標記幀功能的設定項目

#### 表 3.2-4 傳送通訊幀至連接設備時, 取消標記幀的設定項目

| 設備                | 設置路徑                        | 設置項目      | 設定值        |
|-------------------|-----------------------------|-----------|------------|
| TSN-G5008-2GTXSFP | Layer 2 交換機 > 優先順序管理 > 發訊 > | 發訊取消標記    | 啟用 (*)     |
|                   | Edit                        | 複製設定內容至埠口 | 指定埠號複製設定內容 |

(\*) 只需啟用使用CC-Link IE TSN 通訊的埠口。

### ■ VLAN 功能的設定項目

#### 表 3.2-5 VLAN 功能的設定項目

| 設備                | 設定路徑                    | 設置項目        | 設定值        |
|-------------------|-------------------------|-------------|------------|
| TSN-G5008-2GTXSFP | Layer 2 交換機 > VLAN > 設置 | 模式          | Trunk (*)  |
|                   | > 編輯                    | PVID        | 1          |
|                   |                         | Tagged VLAN | 1 (*)      |
|                   |                         | 複製設定內容至埠口   | 指定埠號複製設定內容 |
|                   |                         |             |            |

(\*) 只需設定使用 CC-Link IE TSN 通訊的埠口。

## 4.設定範例

### 4.1. 系統構成範例

本章說明構建 圖 4.1-1系統時,如何設定TSN-G5008-2GTXSFP 和 RJ71GN11-T2。

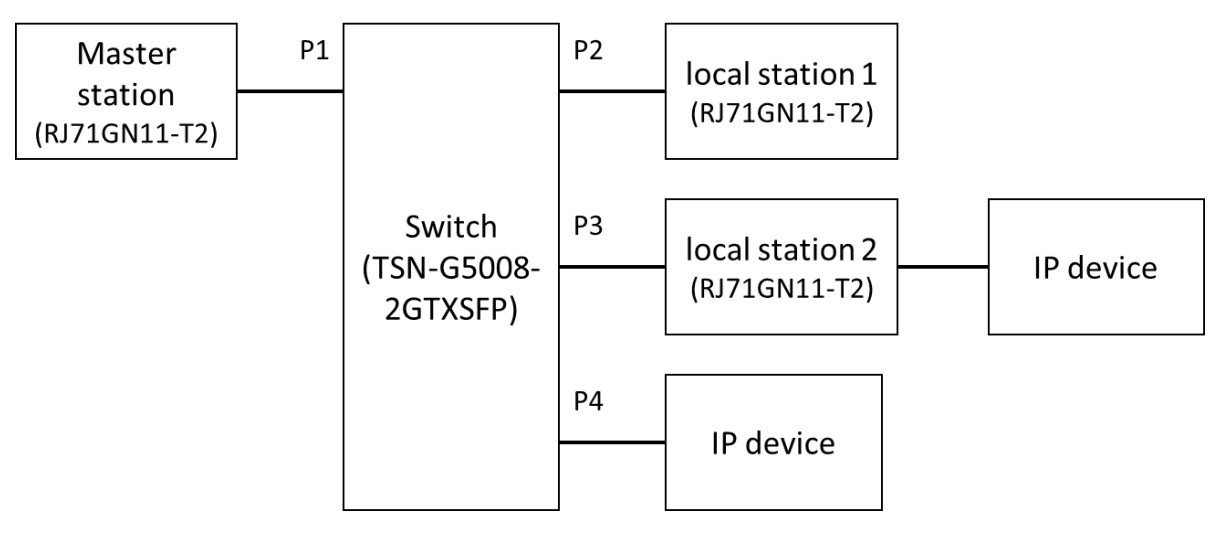

圖 4.1-1 系統配置

對應CC-Link IE TSN設備由主站、本地站1、本地站2及TSN交換機組成。利用IEEE802.1AS實現時間同步,使用IEEE 802.1Qbv的時間分割方式,構築認證級別B的系統。

圖 4.1-1系統構建中,主站和本地站使用RJ71GN11-T2,TSN交換機使用TSN-G5008-2GTXSFP。IP設備則使用一般 TCP/IP-based的通訊設備,例如PC等。

所有的設備透過1Gbps乙太網連接,利用TSN交換機的1~3埠連接CC-Link IE TSN設備,埠4連接IP設備。

通訊週期為1ms,分割為3個時間槽。分割時間如表4.1-1。

| 時間槽   | 用途            | 分割時間     |
|-------|---------------|----------|
| TSLT1 | 循環傳送          | 500 [µs] |
| TSLT2 | 時間同步通訊        | 20 [µs]  |
|       | (IEEE802.1AS) |          |
| TSLT0 | 瞬時通訊          | 480 [µs] |
|       | IP通訊          |          |

### 4.2. 設定Moxa TSN-G5008-2GTXSFP

本節說明圖4.1-1系統配置中,設定TSN-G5008-2GTXSFP的必要步驟。時間同步方式和時間分割方式的設定,透過網頁圖形化介面執行(也可以利用SSH/telnet連線,用命令列介面\_CLI console設定)。TSN-G5008-2GTXSFP和PC透過乙太網路線連接,透過網頁瀏灠器登錄後,可以連接到下記所示的設定畫面。

■ 設定時間同步系統和參數

TSN-G5008-2GTXSFP中IEEE802.1AS的預設使用者設定檔將全部埠口設定為啟用(請參照 圖4.2-1)。為避免意外· 建議在未連接 CC-Link IE TSN 設備的埠口上禁用時間同步·建議透過 系統 > 時間 > 時間同步 > 埠口設置 > 編輯 > 時間同步(請參照 圖4.2-1。)

| Time Synchronization<br>Enabled | -         |                    | 啟用    |
|---------------------------------|-----------|--------------------|-------|
| Announce Interval               |           | Announce F         | (預設)  |
| 0 (1 sec.)                      | *         | 3                  |       |
|                                 | _         | 2-10               | times |
| Sync Interval                   |           | Sync Receipt Timed | aut   |
| -3 (0.125 sec.)                 |           | 3                  | _     |
|                                 |           | 2.10               | times |
| Pdelay-Request Interval         |           |                    |       |
| 0 (1 sec.)                      | *         |                    |       |
| Neighbor Propagation Deli       | ay Thresh | old                |       |
| 1 - 10000                       |           | ħŝ                 |       |
| Conv Config to Port             | s 🔻       | 0                  |       |

圖 4.2-1 TSN-G5008-2GTXSFP各埠時間同步方式的啟用/停用

由 系統 > 時間 > 時間同步 > 一般 (參閱 表 3.2-1 整體參數) 和 系統 > 時間 > 時間同步 > 埠口設置 > 設定時間同步。
 ▲ 編輯 (參閱 表 3.2-1各埠參數)設定時間同步參數,設置 表 3.2-1的RJ71GN11-T2設定值(參閱 圖 4.2-2,圖4.2-3)。

| General                | Port Settings | Status | Port Status                |
|------------------------|---------------|--------|----------------------------|
| Time Synchronization * |               |        |                            |
| Enabled                | *             |        |                            |
| Profile *              |               |        |                            |
| IEEE 802.1AS-2011      |               | •      | 參照 表 3.2-1指定參數設定。<br>(預設值) |
| Priority 1 *           | Priority 2 *  |        |                            |
| 246                    | 248           |        |                            |
| 0 - 255                | 0 - 255       |        |                            |
| Accuracy Alert *       |               |        |                            |
| 500                    |               |        |                            |
| 50 - 250000000         | ns            |        |                            |

圖 4.2-2 設定 TSN-G5008-2GTXSFP 時間同步參數 (1/2)

## **Edit Port 1 Settings**

| Time Synchronization *<br>Enabled |           |             |                   |                      |                        |
|-----------------------------------|-----------|-------------|-------------------|----------------------|------------------------|
| Announce Interval *               |           | Announce R  | eceipt Timeout *  |                      |                        |
| 0 (1 sec.)                        |           | 2-10        | *1                | mes                  |                        |
| Sync Interval *                   |           | Sync Receip | t Timeout *       | 1100                 |                        |
| -3 (0.125 sec.)                   |           | 3           |                   |                      |                        |
|                                   |           | 2-10        | ti                | mes                  |                        |
| Pdelay-Request Interval *         |           |             |                   |                      |                        |
| 0 (1 sec.)                        | 7         |             | 參照 表 3.2          | 2-1設定指               | 言定的參數。                 |
| Neighbor Propagation Del<br>3000  | ay Thresl | nold.*      | "Neighbo<br>數值變更為 | r Propaga<br>33000 ∘ | ation Delay Threshold" |
| 1-10000                           |           |             | ns                |                      |                        |
|                                   |           |             |                   |                      |                        |

圖 4.2-3 設定 TSN-G5008-2GTXSFP 時間同步參數 (2/2)

### ■ 設定週期時間

TSN-G5008-2GTXSFP的通訊週期(週期時間)是由時間槽設定自動計算。通訊週期的數值可以從 Layer 2 交換機 > 時間感知 整形器 > 設置 > 週期時間。

|                       | -G5008-2GTXSFP |        |                 |                        |
|-----------------------|----------------|--------|-----------------|------------------------|
| Q Search for function | Time-awa       | are Sh | naper           |                        |
| Device Summary        | Settings       |        | Status          |                        |
| System ·              |                |        |                 | 由時間槽設置(間隔)自動計算。        |
| Layer 2 Switching     |                | Port   | Cycle Time (µs) | Selected Queue Summary |
| Priority Management   | • /            | 1      | 1000            | Q7, Q6, Q0             |
| MAC                   |                | 2      | 1000            | Q7, Q6, Q0             |
| Time-aware Shaper     | • /            | 3      | 1000            | Q7, Q6, Q0             |
| Network Redundancy    |                | 4      | -               | -                      |
| Management            |                | 5      | -               | -                      |
| Security              |                | 6      | -               | -                      |
|                       |                | 7      | 4               |                        |
|                       |                | 8      | -               | -                      |

圖 4.2-4 TSN-G5008-2GTXSFP 通訊週期 (1/2)

## **Edit Port 1 Settings**

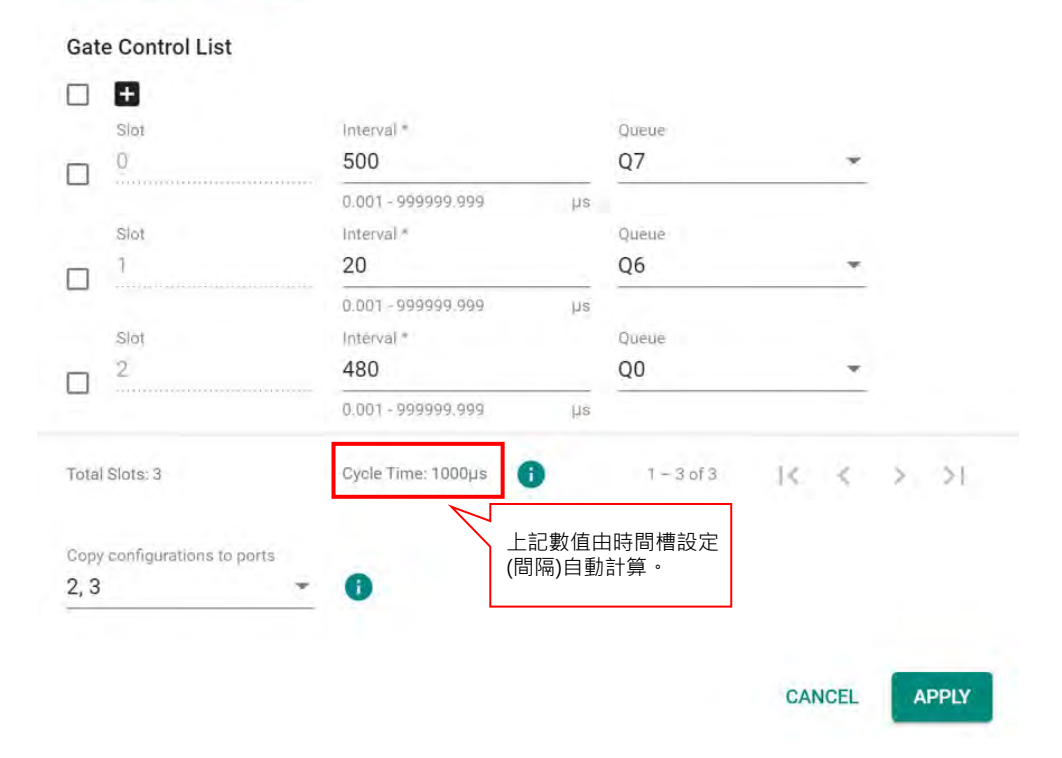

圖 4.2-5 TSN-G5008-2GTXSFP 通訊週期 (2/2)

### ■ 設定時間槽

由 Layer 2交換機 > 時間感知整形器 > 設置 : 編輯 進行時間槽設定 · 並為每個時間槽新增登錄項目 · 以設置每個埠口 的間隔[µs]和隊列 · 登錄項目的順序如Slot 0 (TSLT1) · Slot 1 (TSLT2) · 及 Slot 2 (TSLT0);詳見 表 4.1-1 · 循環通訊因為只 分割由TSLT1傳送 · 所以將相應的隊列7加入至時間槽登錄項目 · 在TSLT0 · 預期傳送瞬時傳送和IP通訊這二種通訊 · 相應的 隊列0也要添加至時間槽登錄項目 · 另外 · 在TSLT2的時間同步通訊 · 添加隊列6至時間槽登錄項目 ·

| Slot<br>0                           | Interval *                              | Oueue             |   |
|-------------------------------------|-----------------------------------------|-------------------|---|
| E Sourcestone and the second second | 500                                     | 07                | * |
| Slot                                | 0.001 - 999999.999<br>Interval *<br>20  | Queue<br>Q6       |   |
| slot                                | 0.007 - 999999.999<br>Intérval *<br>480 | us<br>Queue<br>Q0 |   |
|                                     | 0.001 - 999999,999                      | µs                |   |
| Copy configurations to ports 2, 3   | i 指定埠號複集                                | 2303<br>製設置       |   |

圖 4.2-6 TSN-G5008-2GTXSFP 時間槽設置

請注意為每各個埠口設定時間槽。可以利用設置畫面的複製功能,將設定內容複製到其它埠口。如圖 4.1-1所示的系統中, 編輯埠口1~3其中一個埠口的設置後,再複製到其它二個埠口。

■ 時間分割系統的設定

啟用埠口的時間分割方式,在 Layer 2 交換機 > 時間感知整形器 > 設置開啟埠口的相關切換開關。

| Q Search for function | Time-awa | are Sh | aper            |                                 |  |  |  |  |
|-----------------------|----------|--------|-----------------|---------------------------------|--|--|--|--|
| Device Summary        | Settings |        | Status          |                                 |  |  |  |  |
| System                | -        |        |                 |                                 |  |  |  |  |
| Port                  | ~        |        | 切換開關            | ·啟用時間分割方式                       |  |  |  |  |
| Layer 2 Switching     | ·        |        |                 | Annual sector and the sector of |  |  |  |  |
| VLAN                  |          | Port   | Cycle Time (µs) | Selected Queue Summary          |  |  |  |  |
| Priority Management   | • /      | 1      | 1000            | Q7, Q6, Q0                      |  |  |  |  |
| MAC                   | /        | 2      | 1000            | Q7, Q6, Q0                      |  |  |  |  |
| Multicast             |          | 3      | 1000            | 07.06.00                        |  |  |  |  |
| Time-aware Shaper     |          | 5      | 1000            | 47, 40, 40                      |  |  |  |  |
| Retwork Redundancy    |          | 4      | -               | -                               |  |  |  |  |
| Management            |          | 5      | -               | .=)                             |  |  |  |  |
| Gecurity              |          | 6      | -               |                                 |  |  |  |  |
| Diagnostics           |          |        |                 |                                 |  |  |  |  |
|                       |          | 7      | -               | -                               |  |  |  |  |
|                       |          | 8      | ÷               | -                               |  |  |  |  |

圖 4.2-7 TSN-G5008-2GTXSFP 時間分割方式設置

#### ■ 設定連接設備的接收通訊幀分類功能

在所示的系統配置案例中·TSN-G5008-2GTXSFP 1~3埠連接CC-Link IE TSN設備(RJ71GN11-T2)。在Layer 2交換器 > 優先順位管理 > 收訊 > 每一串流優先順位 >點選 ■ 添加新判斷規則·設定和套用 表 3.2-3使用的通訊幀分類和指 定優先順位/隊列·讓時間分割方式相應動作。

注意,只有利用包含0x890F的CC-Link IE TSN通訊幀(包含循環通訊)需要設定。埠4僅連結IP設備,所以不需要設定。

| Search for function                                                                                                  |           | 1        | 4     | 1                          | 0                                                                                                    |                                  |                                  |                                                    |
|----------------------------------------------------------------------------------------------------|-----------|----------|-------|----------------------------|----------------------------------------------------------------------------------------------------|----------------------------------|----------------------------------|----------------------------------------------------|
|                                                                                                    |           | 1        | 5     | 1                          | 0                                                                                                    |                                  |                                  |                                                    |
| Device Summary                                                                                                    |           | 1        | 6     | 1                          | 0                                                                                                    |                                  |                                  |                                                    |
| System                                                                                                    | ×.        | 1        | 7     | 1                          | 0                                                                                                    |                                  |                                  |                                                    |
| Port                                                                                                    | ~         | 1        | 8     | 1                          | 0                                                                                                    |                                  |                                  |                                                    |
| A STATE OF A STATE OF A STATE OF A STATE OF A STATE OF A STATE OF A STATE OF A STATE OF A STATE OF A STATE OF A      |           |          |       |                            |                                                                                                    |                                  |                                  |                                                    |
| VLAN<br>Priority Management<br>MAC                                                                                   | ~         | Per-stro | eam I | Priority                   | ▲ 點選添加:                                                                                                    | 新判斷規則。                           | 每個埠(埠1                           | . ~ 3)                                             |
| VLAN<br>Priority Management<br>MAC<br>Multicast<br>Time-aware Shaper                                                 | * *       | Per-stro | eam I | Priority                   | ■ 點選添加:<br>需要添加                                                                                                    | 新判斷規則。<br>一項規則對循                 | 每個埠(埠 <b>1</b><br>5環通訊進行         | - ~ 3)<br>分類。                                      |
| VLAN<br>Priority Management<br>MAC<br>Multicast<br>Time-aware Shaper<br>Network Redundancy                           | * * *     | Per-str  | eam I | Priority                   | 點選添加<br>需要添加                                                                                                    | 新判斷規則。<br>一項規則對循                 | 每個埠(埠1<br>積環通訊進行                 | - ~ 3)<br>分類。                                      |
| VLAN<br>Priority Management<br>MAC<br>Multicast<br>Time-aware Shaper<br>Network Redundancy<br>Management             | > > > >   | Per-stru | eam I | Priority<br>Port           | <ul> <li>點選添加:<br/>需要添加</li> <li>EtherType</li> </ul>                                                                                                    | 新判斷規則。<br>一項規則對循<br>Subtype      | 每個埠(埠1<br>6環通訊進行<br>VLAN ID      | ~3)<br>分類。<br>Priority Code Point (PCP)            |
| VLAN<br>Priority Management<br>MAC<br>Multicast<br>Time-aware Shaper<br>Network Redundancy<br>Management<br>Security | > > > > > | Per-stro | eam I | Priority<br>Port<br>1      | Lisu Market State State St | 新判斷規則。<br>一項規則對循<br>Subtype      | 每個埠(埠1<br>插環通訊進行<br>VLAN ID<br>1 | - ~ 3)<br>分類。<br>Priority Code Point (PCP)<br>7    |
| VLAN Priority Management MAC Multicast Time-aware Shaper Network Redundancy Management Security Diagnostics          | > > > > > | Per-stro | eam I | Priority<br>Port<br>1<br>2 | <ul> <li>點選添加:需要添加</li> <li>EtherType</li> <li>0x890F</li> <li>0x890F</li> </ul>                                                                                                    | 新判斷規則。<br>一項規則對循<br>Subtype<br>一 | 每個埠(埠1<br>5環通訊進行<br>VLAN ID<br>1 | ~ 3)<br>分類。<br>Priority Code Point (PCP)<br>7<br>7 |

### 圖 4.2-8 連接設備的接收通訊幀分類,設定TSN-G5008-2GTXSFP (1/2)

## Add a Per-stream Priority Entry

| Port *                           |        |                                          |                          |
|----------------------------------|--------|------------------------------------------|--------------------------|
| 1                                | *      |                                          |                          |
|                                  |        | -<br>ふ ) 活知 油 相関 脳(                      | <sup>1/1</sup> EthorTupo |
| EtherType *                      |        | 117.101.101.101.101.101.101.101.101.101. | <sup>1</sup> yEther Type |
| 0x890F                           |        |                                          |                          |
| Hex digit.                       |        |                                          |                          |
| Subtype                          |        |                                          |                          |
| Hex digit.                       |        | VLAN ID設定為1                              |                          |
| VLAN ID *                        | $\neg$ |                                          |                          |
| 1                                | -      |                                          |                          |
| Priority Code Point (PCP) *<br>7 |        | 配合通訊週優先代碼標                               | 期設定<br>籤(PCP)            |
| Copy configurations to por       | rts    |                                          |                          |
| 2, 3                             | - 0    |                                          |                          |
|                                  |        | 定埠號複製設定內容                                |                          |
|                                  |        | CANCEL                                   | CREATE                   |

圖 4.2-9 連接設備的接收通訊幀分類,設定TSN-G5008-2GTXSFP (2/2)

■ 與連接設備通訊前,設定取消標記通訊幀功能

本章的系統構建範例,TSN-G5008-2GTXSFP 1~3埠連接CC-Link IE TSN設備(RJ71GN11-T2)。埠1~3使用Trunk埠, 從TSN-G5008-2GTXSFP傳送通訊幀至連接的CC-Link IE TSN設備時,需要操作相應的取消標記處理。此系統構成範中, 該設置需要透過 Layer 2 交換機 > 優先順序管理 > 發訊 > / 編輯 > 啟用 套用在埠1~埠3。請參照下記 圖 4.2-10。

| Pr | iori | ty Ma | anagement    |          |  |
|----|------|-------|--------------|----------|--|
|    | Ing  | ress  | Egress       |          |  |
|    |      |       |              | Q search |  |
| 1  |      | Port  | Egress Untag |          |  |
| Ľ  | 1    | 1     | Enabled      |          |  |
|    | 1    | 2     | Enabled      |          |  |
|    | 1    | 3     | Enabled      |          |  |
|    | 1    | 4     | Destand      |          |  |
|    | 1    | 5     | 0 salaer     |          |  |
|    | 1    | 6     | Database     |          |  |
|    | 1    | 7     | Presiding    |          |  |
|    | 1    | 8     | (Color)      |          |  |

圖 4.2-10 通訊幀傳送時取消標記處理時 TSN-G5008-2GTXSFP 的設定

### ■ 設定 VLAN 功能

本章的系統構成範例,TSN-G5008-2GTXSFP 1~3埠連接CC-Link IE TSN設備(RJ71GN11-T2),如同表3.2-3所示設定通 訊幀分類和指定優先順序/隊列。為持續傳送這些通訊幀,如下記 圖4.2-11所示,需要在Layer 2交換機 > VLAN > 設置 > 編輯(port) 針對埠1~3,設定相應的VLAN模式管理。該模式需要套用Trunk模式。

| c    |      | 點擊將模式設定為Trunk。<br>並將相同設定套用在埠2和埠3。 |      |               | Q, Search   |  |  |
|------|------|-----------------------------------|------|---------------|-------------|--|--|
| Port | Port | Mode                              | PVID | Untagged VLAN | Tagged VLAN |  |  |
| 1    | 1    | Trunk                             | 1    |               |             |  |  |
| 1    | 2    | Trunk                             | 1    |               | 1           |  |  |
| 1    | 3    | Trunk                             | 1    |               | 1           |  |  |
| 1    | 4    | Access                            | i    | 1             |             |  |  |
| 1    | 5    | Access                            | 1    | 1             |             |  |  |
| 1    | 6    | Access                            | Ť    | 1             |             |  |  |
| 1    | 7    | Access                            | 1    | 1             |             |  |  |
| 1    | 8    | Access                            | 1    | 1             |             |  |  |
|      |      |                                   |      |               | 1-4010      |  |  |

圖 4.2-11 為TSN-G5008-2GTXSFP設定相應的VLAN模式

### 4.3. 設定三菱電機 RJ71GN11-T2模組

時間同步方式,通訊週期及時間槽設定,利用PLC編程軟體GX Works 3設定模組參數。 以下RJ71FN11-T2 模組參數說明畫面,可以在GX Works3 "導覽"-> "參數"-> "模組資訊" 用滑鼠雙擊開啟 RJ71FN11-T2和記載項目。此外,GX Works 3 中的認證等級與上述認證等級相同。

■時間同步方式

"RJ71GN11-T2模組參數"→"基本設置"→"連接裝置資訊"的"認證級別設置"選取"只有認證級別B"。

| Item                                                                  |                                  | Setting         |  |
|-----------------------------------------------------------------------|----------------------------------|-----------------|--|
| Network Configuration Settings                                        |                                  |                 |  |
| Network Configuration Settings                                        | <detailed setting=""></detailed> |                 |  |
| Refresh Settings                                                      |                                  |                 |  |
| Refresh Settings                                                      | <detailed setting=""></detailed> |                 |  |
| Network Topology                                                      |                                  |                 |  |
| Network Topology                                                      | Line/Star                        |                 |  |
| Communication Period Setting                                          |                                  |                 |  |
| 😑 Basic Period Setting                                                |                                  |                 |  |
| Setting in Units of lus                                               | Not Set                          |                 |  |
| Communication Period Interval Setting (Do not Set it in Units of Ius) | 1000.00 us                       |                 |  |
| Communication Period Interval Setting (Set it in Units of 1us)        | 1000.00 us                       |                 |  |
| System Reservation Time                                               | 20.00 us                         |                 |  |
| Cyclic Transmission Time                                              | 500.00 us                        |                 |  |
| Transient Transmission Time                                           | 480.00 us                        | 使用IEEE802.1AS時· |  |
| 😑 Multiple Period Setting                                             |                                  |                 |  |
| Normal-Speed                                                          | ×4                               | 萌翅取 六角芯亞級別D     |  |
| Low-Speed                                                             | ×16                              |                 |  |
| Connection Device Information                                         |                                  | 1200            |  |
| Authentication Class Setting                                          | Authentication Class B Only      |                 |  |
| TSN HUB Setting                                                       | Not to Use TSN HUB               |                 |  |
| Slave Station Setting                                                 |                                  |                 |  |
| Disconnection Detection Setting                                       | 4 times                          |                 |  |

圖 4.3-1 RJ71GN11-T2 設定時間同步方式

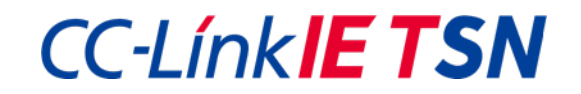

### ∎通訊週期

"RJ71GN11-T2 模組參數" →" 基本設置" → " 通訊週期設置" → " 基本週期設置" → " 通訊週期間隔設置 ( 請勿設定為1 μs) " · 本系統使用1 ms週期 · 請輸入相應的 "1000.00 μs" 。

| Item                                                                  | Setting                          |                                  |  |  |
|-----------------------------------------------------------------------|----------------------------------|----------------------------------|--|--|
| Network Configuration Settings                                        |                                  |                                  |  |  |
| <ul> <li>Network Configuration Settings</li> </ul>                    | <detailed setting=""></detailed> |                                  |  |  |
| 🖃 Refresh Settings                                                    |                                  |                                  |  |  |
| Refresh Settings                                                      | <detailed setting=""></detailed> |                                  |  |  |
| Network Topology                                                      |                                  |                                  |  |  |
| Network Topology                                                      | Line/Star                        |                                  |  |  |
| 🗉 Communication Period Setting                                        |                                  |                                  |  |  |
| <ul> <li>Basic Period Setting</li> </ul>                              |                                  |                                  |  |  |
| Setting in Units of lus                                               | Not Set                          |                                  |  |  |
| Communication Period Interval Setting (Do not Set it in Units of 1us) | 1000.00 us                       |                                  |  |  |
| Communication Period Interval Setting (Set it in Units of 1us)        | 1000.00 us                       |                                  |  |  |
| System Reservation Time                                               | 20.00 us                         | 輸入系統使田的通訊週期                      |  |  |
| Cyclic Transmission Time                                              | 500.00 us                        | #約/ (3/10/0 (2/11/13/2011)/25/5) |  |  |
| Transient Transmission Time                                           | 480.00 us                        |                                  |  |  |
| 😑 Multiple Period Setting                                             |                                  |                                  |  |  |
| Normal-Speed                                                          | ×4                               |                                  |  |  |
| Low-Speed                                                             | ×16                              |                                  |  |  |
| Connection Device Information                                         |                                  |                                  |  |  |
| Authentication Class Setting                                          | Authentication Class B Only      |                                  |  |  |
| TSN HUB Setting                                                       | Not to Use TSN HUB               |                                  |  |  |
| 🖃 Slave Station Setting                                               |                                  |                                  |  |  |
| Disconnection Detection Setting                                       | 4 times                          |                                  |  |  |

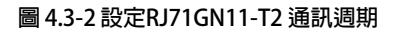

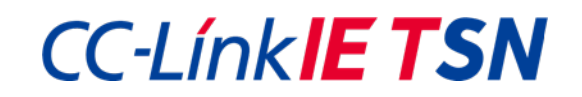

#### ∎時間槽

在"RJ71GN11-T2 模組參數" → "基本設置" → "通訊週期設定" → "基本週期設定" 輸入 "系統預留時間" 及 "循環傳送時間"。 系統預留時間將自動套用在TSLT2 · 循環傳送時間將自動套用在TSLT1。

從通訊週期和上述二項設定,瞬時傳送時間欄將自動填入對應的TSLTO。

| Item                                                                  | Setting                          |                |      |            |  |  |
|-----------------------------------------------------------------------|----------------------------------|----------------|------|------------|--|--|
| Network Configuration Settings                                        |                                  |                |      |            |  |  |
| Network Configuration Settings                                        | <detailed setting=""></detailed> |                |      |            |  |  |
| 🖂 Refresh Settings                                                    |                                  |                |      |            |  |  |
| Refresh Settings                                                      | <detailed setting=""></detailed> |                |      |            |  |  |
| 🗉 Network Topology                                                    |                                  |                |      |            |  |  |
| Network Topology                                                      | Line/Star                        |                |      |            |  |  |
| 🗄 Communication Period Setting                                        |                                  |                |      |            |  |  |
| Basic Period Setting                                                  |                                  |                |      |            |  |  |
| Setting in Units of lus                                               | Not Set                          |                |      |            |  |  |
| Communication Period Interval Setting (Do not Set it in Units of 1us) | 1000.00 us                       |                |      |            |  |  |
| Communication Period Interval Setting (Set it in Units of 1us)        | 1000.00 us                       |                |      |            |  |  |
| System Reservation Time                                               | 20.00 us                         |                |      |            |  |  |
| Cyclic Transmission Time                                              | 500.00 us                        |                |      |            |  |  |
| Transient Transmission Time                                           | 480.00 us                        |                |      |            |  |  |
| Multiple Period Setting                                               |                                  |                |      |            |  |  |
| Normal-Speed                                                          | ×4                               | 系統預留時間         | TSLT | 2 20.00µs  |  |  |
| Low-Speed                                                             | ×16                              | 循環傳送時間         | TSLT | 1 500.00µs |  |  |
| Connection Device Information                                         |                                  | 照时庙洋咕閂         | тсіт | 0 480 0000 |  |  |
| Authentication Class Setting                                          | Authentication Class B Only      | <b>附时侍</b> 还时间 | 1311 | 0 480.00μs |  |  |
| TSN HUB Setting                                                       | Not to Use TSN HUB               |                |      |            |  |  |
| 🗉 Slave Station Setting                                               |                                  |                |      |            |  |  |
| Disconnection Detection Setting                                       | 4 times                          |                |      |            |  |  |

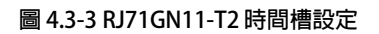

### 5.異常排除

### 5.1. 情況

若發生各項設定或連接錯誤時,RJ71GN11-T2可以檢測出下述情況。

- 數據傳送未開始/數據傳送過慢
- 節點偵測異常
- 節點未連線(斷線)
- 時間同步發生異常

### 5.2. 原因及對策

如果系統發生5.1現象時,請確認產品手冊並實施下記對策。

| 確認事項   | 設備裝置       | 業                                              |  |  |
|--------|------------|------------------------------------------------|--|--|
| 佈線     | 全部         | 請確認是否有僅對應1 Gbps設備連接到100 Mbps的埠口。               |  |  |
|        | 全部         | 請確認TSN設備是否連接到未對應(啟用)TSN機能的埠口。                  |  |  |
|        | 全部         | 請確認系統中是否有loop connection。                      |  |  |
| 時間同步設定 | 全部         | 請確認是否已啟用時間同步方式。                                |  |  |
|        | 全部         | 請確認系統內時間同步方式的設定方式是否統一。                         |  |  |
|        | TSN-G5008- | 請確認 1) 整體 和 2) 每個埠口 的時間同步功能是否啟用 (參照 表 3-2.1) 。 |  |  |
|        | 2GTXSFP    |                                                |  |  |
|        | TSN-G5008- | 請確認時間同步參數是否設置正確。                               |  |  |
|        | 2GTXSFP    |                                                |  |  |
| 時間分割設定 | 全部         | 請確認時間分割功能是否已啟用 (所有設備裝置‧各埠口)。                   |  |  |
|        | 全部         | 請確認系統內的通訊週期是否統一。                               |  |  |
|        | 全部         | 請確認系統內時間槽時間設置是否統一。                             |  |  |
|        | 全部         | 請確認時間槽是否有考慮TSN-G5000系列的傳送延遲。                   |  |  |
|        | TSN-G5008- | 請確認閘道控制器清單設置是否正確,包含每個埠口的間隔和隊列。                 |  |  |
|        | 2GTXSFP    |                                                |  |  |
|        | TSN-G5008- | 請確認各埠口的通訊幀分類和指定優先順序/隊列的設置是否正確。                 |  |  |
|        | 2GTXSFP    |                                                |  |  |
|        | TSN-G5008- | 請確認各埠口的通訊幀取消標記功能是否設置正確。                        |  |  |
|        | 2GTXSFP    |                                                |  |  |
| 其它     | 全部         | 請確認系統內的IP位址是否有重複。                              |  |  |
|        | TSN-G5008- |                                                |  |  |
|        | 2GTXSFP    |                                                |  |  |

### 6.限制

● 請參照各項產品的使用手冊。

## 7.相關文件

- <u>CLPA發行</u>
- CC-Link IE TSN Specification (BAP-C2011ENG-001)
- CC-Link IE TSN Installation Manual (BAP-C3007ENG-001)
- CC-Link IE TSN White Paper

### ■ 三菱電機發行

- MELSEC iQ-R CC-Link IE TSN User' s manual (Startup) [SH-082127ENG]
- MELSEC iQ-R CC-Link IE TSN User' s manual (Application) [SH-082129ENG]
- GX Works3 Operating Manual [SH-081215ENG]
- <u>Moxa</u>發行
- Moxa\_Managed\_Switch\_TSN-G5000\_Series\_UM\_v2.2 (\*)

(\*) 欲取得資料時 · 請洽詢Moxa inc.

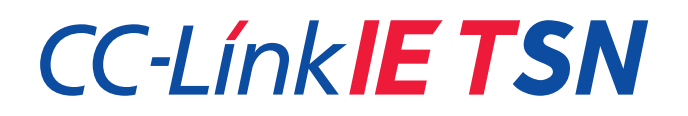

2022年8月製作